# NeurophStudio

#### http://neuroph.sourceforge.net/download.html

wybrałam ten program ponieważ ma opcję rozpoznawania obrazów

# Nowy projekt

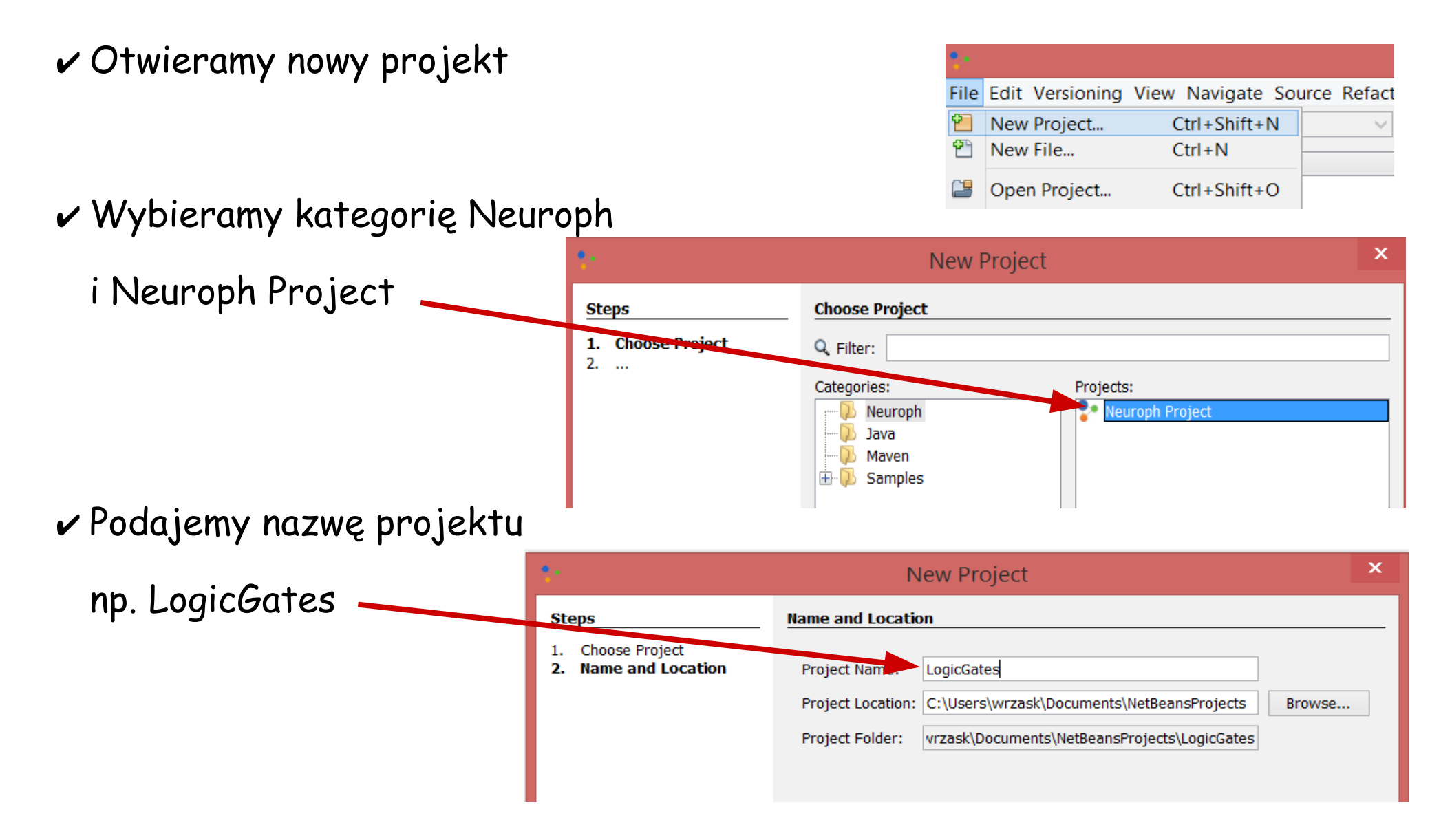

# Nowa sieć

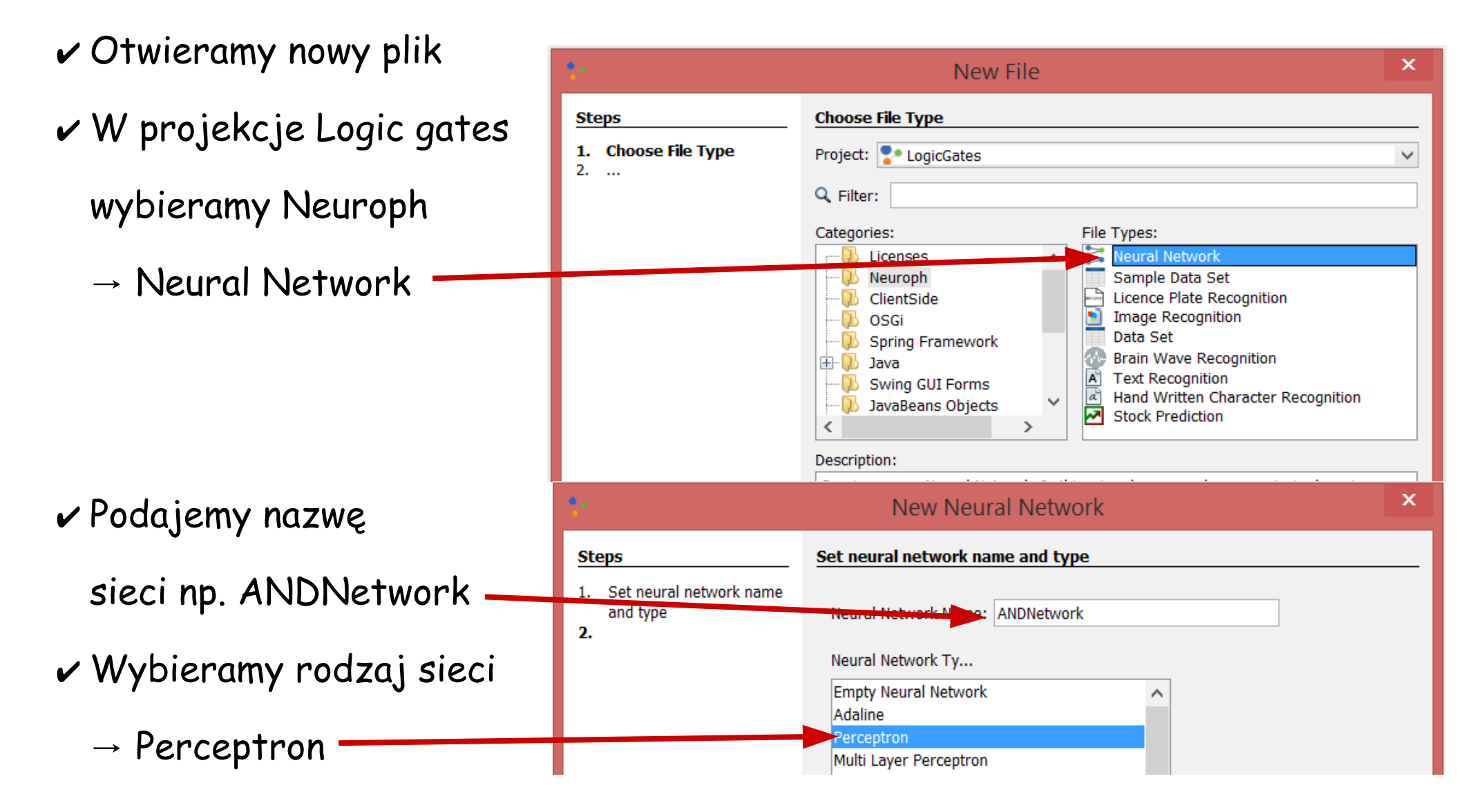

# Nowa sieć

✓ Wybieramy liczbę wejść i Wyjść oraz regułę nauczania  $\rightarrow$  Perceptron Learning W ten sposób stworzyliśmy sieć neuronową z dwoma neuronami na wejściu i jednym na wyjściu, co jest przedstawione graficznie na screanie obok

.

|   | ¥                                                                          | New Neural Network                                                                                                    | × |
|---|----------------------------------------------------------------------------|----------------------------------------------------------------------------------------------------|---|
|   | <ol> <li>Set neural network name<br/>and type</li> <li>Projects</li> </ol> | Number of input neuors, number of output neuros and learning rule         Inputs Num         Outputs Num         Learning rule         Perceptron Lear |   |
| , | ANDNetwork - Explorer ×                                                    | s<br>.nnet                                                                                                    |   |
|   |                                                                            | Outputs: Out 1                                                                                                    |   |

✓ Otwieramy nowy plik

→ wybieramy Data Set

| *                                              | New File            |                                                                                                    | × |
|------------------------------------------------|---------------------|----------------------------------------------------------------------------------------------------|---|
| Steps                                          | Choose File Type    |                                                                                                    |   |
| <ol> <li>Choose File Type</li> <li></li> </ol> | Project: LogicGates |                                                                                                    | ~ |
|                                                | Categories:         | File Types:<br>Neural Network<br>Sample Data Set<br>Licence Plate Recognition<br>Image Recognition<br>Data Set<br>Srain Wave Recognition |   |

✓ Wybieramy nazwę tutaj AND

liczbę wejść i wyjść

oraz typ

| \$-                                                                                                    | New Data Set                                                                                                    | x |
|----------------------------------------------------------------------------------------------------|----------------------------------------------------------------------------------------------------|---|
| <ol> <li>Steps</li> <li>Choose File Type</li> <li>Set data set name,<br/>type and number of<br/>inputs and outputs</li> </ol> | Set data set name , type and number of inputs and outputs         Data set name       AND         Type       Supervised          Number of inputs       2         Number of outputs       1 |   |

✓ W oknie pojawi się plik z danymi do trenowania (jeżeli nie to potrzeba dwukliknąć na ikonę obok And.tset). Dodajemy Add Row (przycisk na dole na screenie go nie widać)

| *                                                        |                                                 | Neurop            | hStudio 201510122201 |          |
|----------------------------------------------------------|-------------------------------------------------|-------------------|----------------------|----------|
| File Edit Versioning View Naviga                         | ate Source Refactor Run Debug Tools Window Help |                   |                      |          |
| 1 1 1 1 1 1 1 1 1 1 1 1 1 1 1 1 1 1 1                    | V T W V Train Stop Pause Test Reset             | ■●                |                      |          |
| Projects × -                                             | ANDNetwork.nnet × AND ×                         |                   |                      |          |
| CatsandBirds                                             |                                                 | Data Set Name AND |                      |          |
| Neural Networks                                          | Input 1                                         | Input 2           |                      | Output 1 |
| ANDIVETWORKING<br>Training Sets<br>AND.tset<br>Test Sets |                                                 |                   |                      |          |

✓ Poniżej wpisałam wejścia i wyjścia dla bramki AND, koniecznie zatwierdźcie dane przyciskiem OK na dole okna

| <b>*</b>                    |                     |                    |                       |
|-----------------------------|---------------------|--------------------|-----------------------|
| File Edit Versioning View N | lavigate Source Ref | actor Run Debug To | ools Window Help      |
| 12 🔁 😫 🦻 🥙                  |                     | · T 🎲 🕨            | Train Stop Pause Test |
| Projects × -                | ANDNetwork.nnet ×   | AND ×              |                       |
|                             |                     | Data Set Name      |                       |
| 🖃 🚺 Neural Networks         | Input 1             | Input 2            | Output 1              |
| ANDNetwork.nnet             | 0                   | 0                  | 0                     |
| Training Sets               | 0                   | 1                  | 0                     |
| AND.tset                    | 1                   | 0                  | 0                     |
| 🗄 🔑 Test Sets               | 1                   | 1                  | 1                     |
|                             |                     |                    |                       |

Przechodzimy do zakładki AndNetwork.nnet

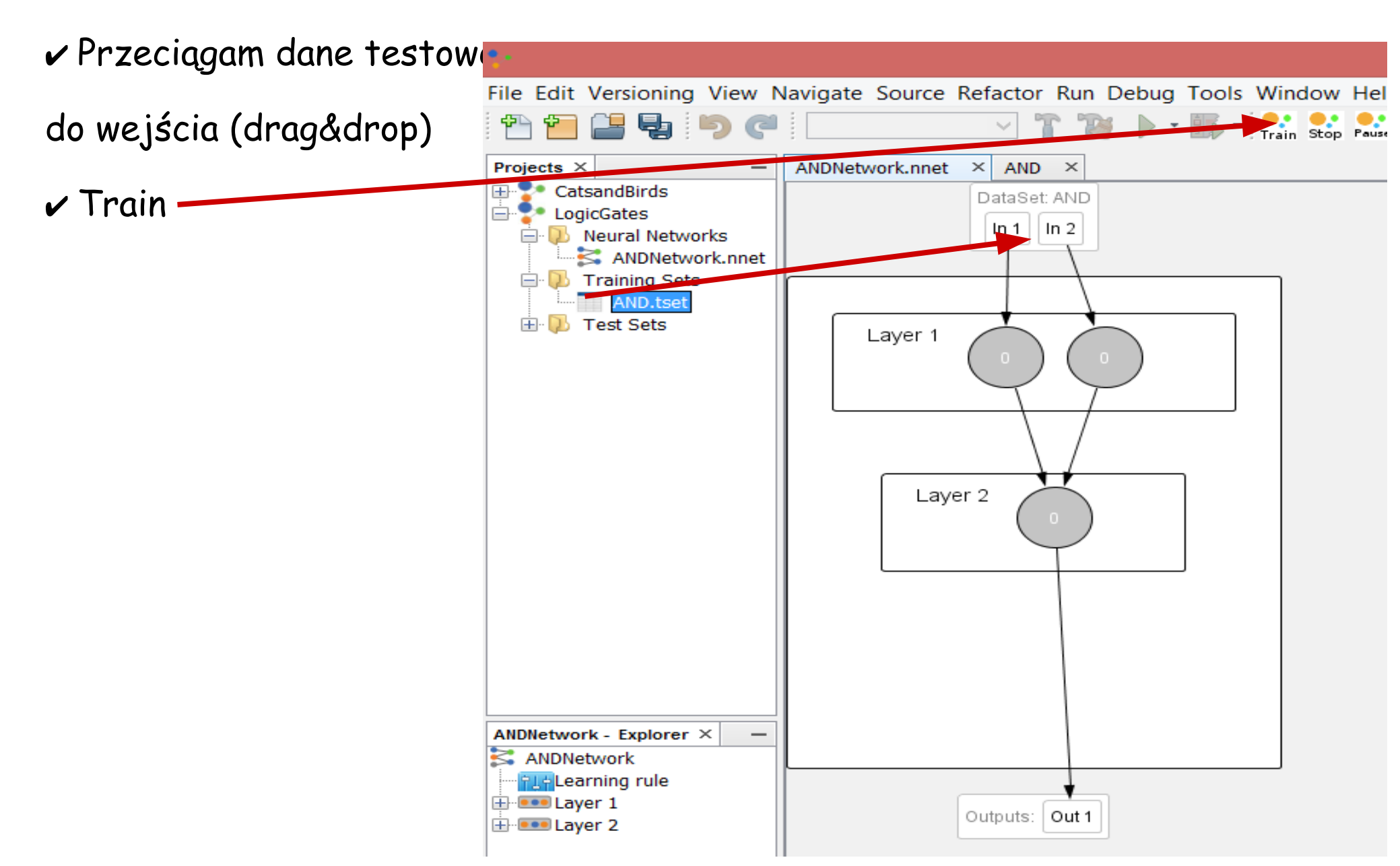

✓ Pojawi się okno dialogowe Celem uczenia się sieci jest zminimalizowanie funkcji błędu ✓ Pozostałe parametry: Learning rate - parametr kontroluje wielkość wag jest z przedziału [0,1] Momentum – dodaje pewien ułamek wagi z poprzedniej iteracji, zapobiega wpadaniu w minima lokalne, także z przedziału [0,1] Zatwierdzam parametry przyciskiem Train

| Sector Training Dialog        | × |
|-------------------------------|---|
| Stopping Criteria             |   |
| Max Error 0.01                |   |
| Limit Max Iterations          |   |
| Learning Parametars           |   |
| Learning Rate 0.2             |   |
| Momentum 0.7                  |   |
| Crossvalidation               |   |
| Use Crossvalidation           |   |
| Subset count                  |   |
|                               |   |
| 60 20 20                      |   |
| Allow samples repetition      |   |
| Save all trained networks     |   |
| Options                       |   |
| Display Error Graph           |   |
| i urn off for faster learning |   |
| Train Close                   |   |

✓ Po ośmiu iteracjach błąd praktycznie spadł do zera

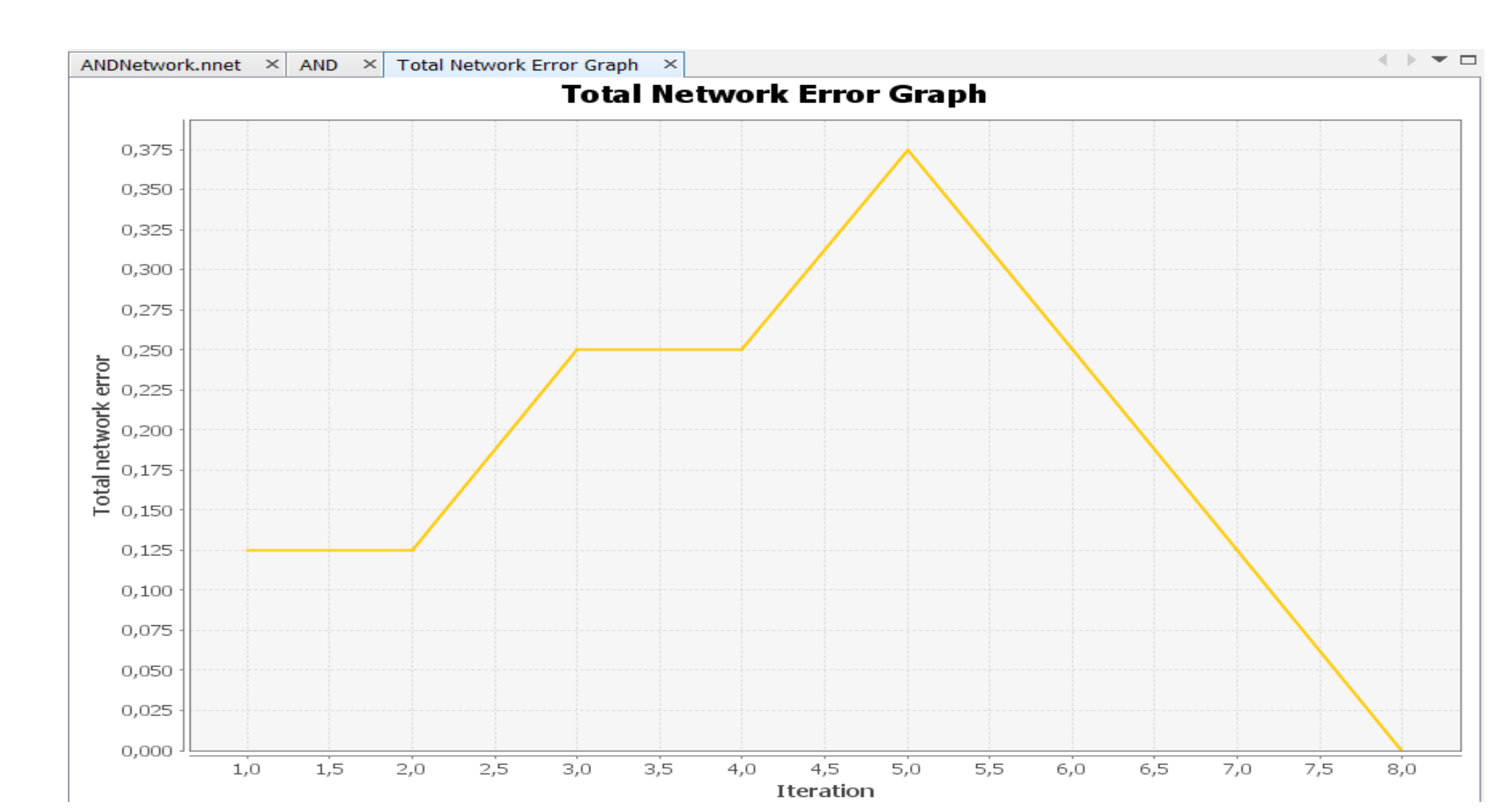

### Testowanie sieci

![](_page_10_Figure_1.jpeg)

![](_page_11_Figure_1.jpeg)

![](_page_12_Figure_1.jpeg)

W tym kroku należy podać
 nazwę danych do testów oraz
 liczbę próbek obrazu
 (w innym projekcie wzięłam
 16 na 16, po prostu przy tylu
 danych program się wieszał)

Ustawiamy parametry
 Sieci – wpisałam 12 neuronów
 w warstwie ukrytej, ustalamy
 także funkcję aktywacji

![](_page_13_Figure_3.jpeg)

 Przechodzimy do trenowania sieci: dane testowe przerzucamy (drag&drop) do wejścia sieci i naciskamy przycisk Train

![](_page_14_Figure_2.jpeg)

✓ Przechodzimy do trenowania sieci. Celem uczenia się sieci jest zminimalizowanie funkcji błędu-✓ Pozostałe parametry: Learning rate - parametr kontroluje wielkość wag jest z przedziału [0,1] Momentum – dodaje pewien ułamek wagi z poprzedniej iteracji, zapobiega wpadaniu w minima lokalne, także z przedziału [0,1]. Zbyt niska wartość nie zapobiega wpadnięciu w minimum lokalne, zbyt wysoka powoduje niestabilności

| 🛓 Training Dialog            | × |
|------------------------------|---|
| Stopping Criteria            |   |
| Max Error 0.01               |   |
| Limit Max Iterations         |   |
| Learning Parametars          |   |
| Learning Rate 0.2            |   |
| Momentum 0.7                 |   |
| Crossvalidation              |   |
| Use Crossvalidation          |   |
| Subset count                 |   |
| 4                            |   |
| Subset distribution (%)      |   |
| Allow samples repetition     |   |
| Save all trained networks    |   |
| Options                      |   |
| Display Error Graph          |   |
| Turn off for faster learning |   |
| Train Close                  |   |

Po ośmiu iteracjach funkcja błędu spadła poniżej ustalonego wcześniej parametru

![](_page_16_Figure_2.jpeg)

✓ W zakładce Image Recognition Test testuję także inne obrazy kotów i ptaków – na przykładzie widać, \_\_\_\_\_\_

że grafika tego ptaszka

bardziej przypomina sieci

ptaka niż kota. Ładujemy

nowe obrazy do testów przy

pomocy Select Test Image

| Testing network Cat                     | AndBirds_net           |            |            | Test of    | data set     | CatsAndBird |
|-----------------------------------------|------------------------|------------|------------|------------|--------------|-------------|
|                                         |                        |            | <i>e</i> e |            |              |             |
|                                         |                        |            |            |            |              |             |
| Dutput ×                                | louroph X Imago P      | Select Te  | est Image  | Test who   | ole data set | sults X     |
| JMonkeyEngine Logs × N<br>bird : 0,0257 | europh   ×    Image Re | ecognition | n Test X   | Image Reco | ognition ke  | suits ×     |
| cat : 0                                 |                        |            |            |            |              |             |